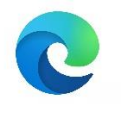

## Forcer la réactualisation et vider le cache de EDGE :

Cliquer sur les 3 points horizontaux :

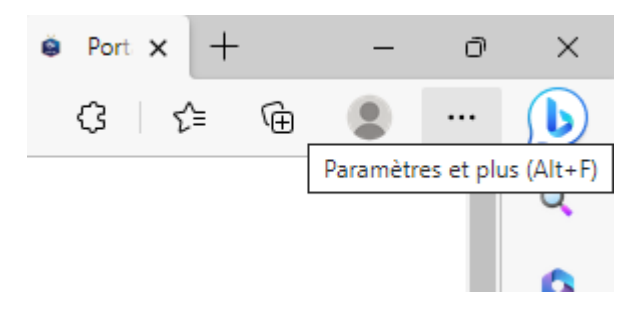

Rechercher le menu «outils supplémentaires / outils de développement » et cliquer dessus :

| з    | 🖱 Bu          | utton E 📔 🕒 Squ                      | Jare E     | Caption   🕅 H                   | lover Ef 🛛 🔍 di    | istrict y  | Espa                     | ace C 😟 Port 🗙          | + –             | ð | ;  |
|------|---------------|--------------------------------------|------------|---------------------------------|--------------------|------------|--------------------------|-------------------------|-----------------|---|----|
|      |               |                                      |            |                                 | A»                 | to         | 0                        | ⊛ ଓ ≮                   | ۵               |   |    |
|      |               |                                      |            |                                 |                    |            |                          | Nouvel onglet           | Ctrl+T          |   | 0  |
|      |               |                                      |            |                                 | Etienne (          | CORDIE     |                          | Nouvelle fenêtre        | Ctrl+N          |   |    |
|      |               |                                      |            |                                 |                    |            | Ę                        | Nouvelle fenêtre InPriv | vate Ctrl+Maj+N |   |    |
|      |               |                                      |            |                                 |                    |            | Zoom -                   | - 100 % +               | 2               | 0 |    |
|      | LIGUE BOURGOO |                                      |            | SNE-FRANCH                      | IE-COMTE           | DE FOC     | €≡                       | Favoris                 | Ctrl+Maj+O      |   | +  |
|      |               |                                      |            |                                 |                    | Ē          | Collections              | Ctrl+Maj+Y              |                 |   |    |
|      |               |                                      |            | FIL D'ACTUALITÉ                 |                    |            | 9                        | Historique              | Ctrl+H          |   |    |
|      |               |                                      |            |                                 |                    |            | $\underline{\downarrow}$ | Téléchargements         | Ctrl+J          |   |    |
|      |               |                                      |            | 12 avril 202                    | 2 avril 2023       | B          | Applications             |                         | >               |   |    |
|      |               |                                      |            | Une nouvelle dynamique à l'occ  |                    |            | ¢                        | Extensions              |                 |   |    |
|      |               |                                      |            |                                 |                    |            |                          | Microsoft Rewards       |                 |   |    |
|      |               |                                      |            | 12 avril 202                    | 3<br>lition pour 9 | Saint-M    | ÷                        | Performances            |                 |   |    |
|      |               |                                      |            | Boulogne                        |                    | Janne Ivie | Ø                        | Imprimer                | Ctrl+P          |   |    |
|      |               |                                      |            | 07                              | 2                  |            | Ø                        | Capture Web             | Ctrl+Maj+S      |   |    |
|      |               |                                      |            | Formations a                    | 3<br>aux nouvelle  | es pratic  | C                        | Sélection Web           | Ctrl+Maj+X      |   |    |
|      |               |                                      |            |                                 | -                  |            | Ē                        | Partager                |                 |   |    |
|      |               |                                      |            | 05 avril 2023<br>Newsletter     | 3<br>FAFA          | FAFA Nou   | ଣ୍ଡ                      | Rechercher sur la page  | e Ctrl+F        |   |    |
|      | -             |                                      |            | Pratiques #8 – Avril 2023       |                    |            |                          | Lecture à voix haute    | Ctrl+Maj+U      |   |    |
|      | 2             | Enregistrer la pa                    | age sous   |                                 | Ct                 | trl+S      |                          | Outils supplémentaire   | S               | > |    |
|      |               | Nommer la fene                       | etre       | Ctrl+Q                          |                    | CH1+0      | \$                       | Paramètres              |                 |   |    |
|      | 5             | liro lo médio cum                    | nannde     |                                 |                    | (?)        | Aide et commentaires     |                         | >               |   |    |
|      | <u></u><br>99 | Citer ceci                           | . rappare  |                                 |                    |            |                          | Fermer Microsoft Edge   | 2               |   |    |
|      | (x)           | Résolveur de problèmes mathématiques |            |                                 |                    |            | us >                     | •                       |                 |   |    |
| es i | \$            | Épinoler à la barre des tâches       |            |                                 |                    |            |                          |                         |                 |   |    |
|      | ŝ             | Epingier a la parte des taches       |            |                                 |                    |            |                          |                         |                 |   |    |
|      |               | Lancer l'Assistar                    | nt Épingla | vinglage de la barre des tâches |                    |            |                          |                         |                 |   |    |
|      |               | Gestionnaire de                      | tâches de  | e navigateur                    | Maj+Éc             | chap       |                          |                         |                 |   | C  |
|      | <b>_</b>      | Outils de dévelo                     | oppement   | -                               | Ctrl+N             | 1aj+l      |                          |                         |                 |   | 55 |
|      | -             |                                      | _          | BLEU                            |                    |            |                          | -                       | 20              |   |    |

Les outils de développements apparaissent à droite :

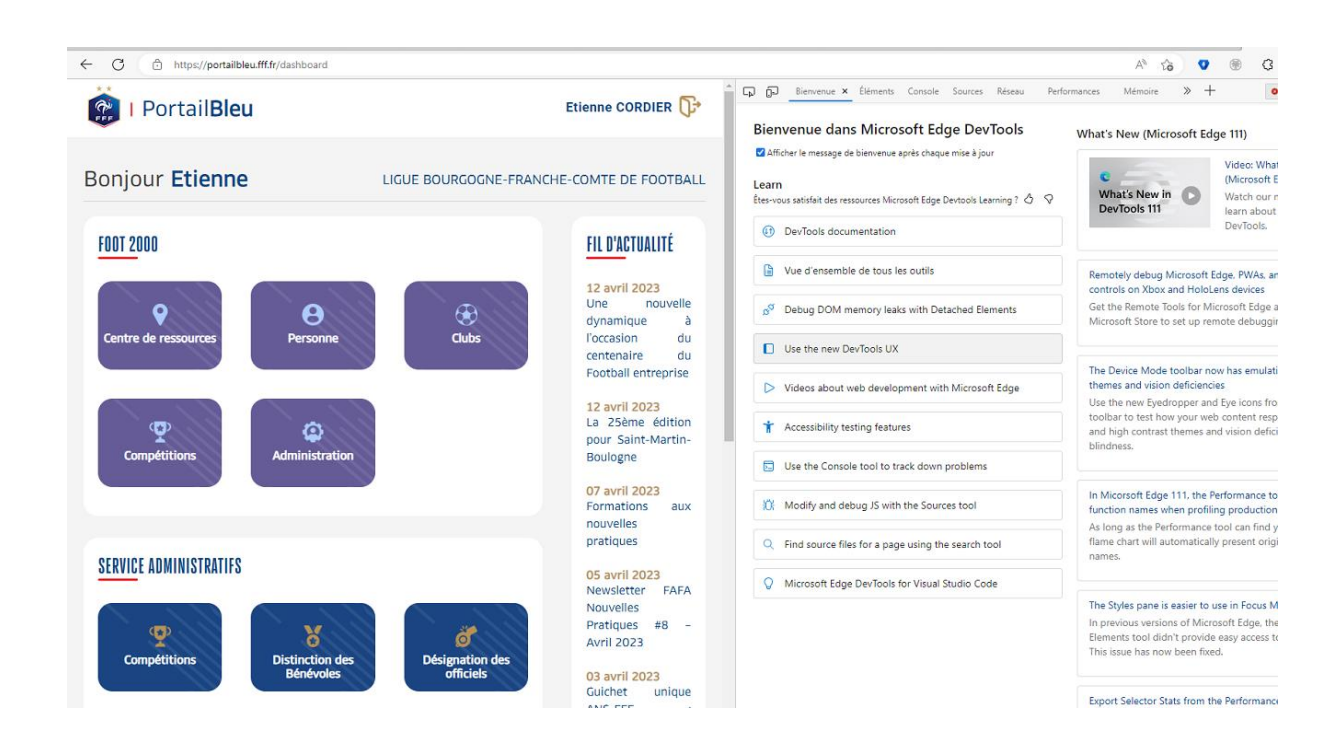

A gauche du navigateur, devant l'adresse de portail bleu, faire un clic droit sur l'icône de

réactualisation :

| 🛛 🔲 🚺 Ligue Bo 😽 Desktop: 🕥 Image Ho 🕥 Elementa 🕥 Page d'e 🕺 💬 2 - Es 🥸 |                                                      |  |              |  |  |  |  |  |  |  |
|-------------------------------------------------------------------------|------------------------------------------------------|--|--------------|--|--|--|--|--|--|--|
| $\leftarrow$                                                            | C https://portailbleu.fff.fr/dashb                   |  |              |  |  |  |  |  |  |  |
| *                                                                       | Actualisation normale                                |  |              |  |  |  |  |  |  |  |
| C F                                                                     | Actualisation forcée                                 |  |              |  |  |  |  |  |  |  |
|                                                                         | Vider le cache et effectuer une actualisation forcée |  |              |  |  |  |  |  |  |  |
| Bo                                                                      | onjour <b>Etienne</b>                                |  | LIGUE BOURGO |  |  |  |  |  |  |  |

Cliquer sur « Vider le cache et effectuer une actualisation forcée »

## Fermer les outils de développement :

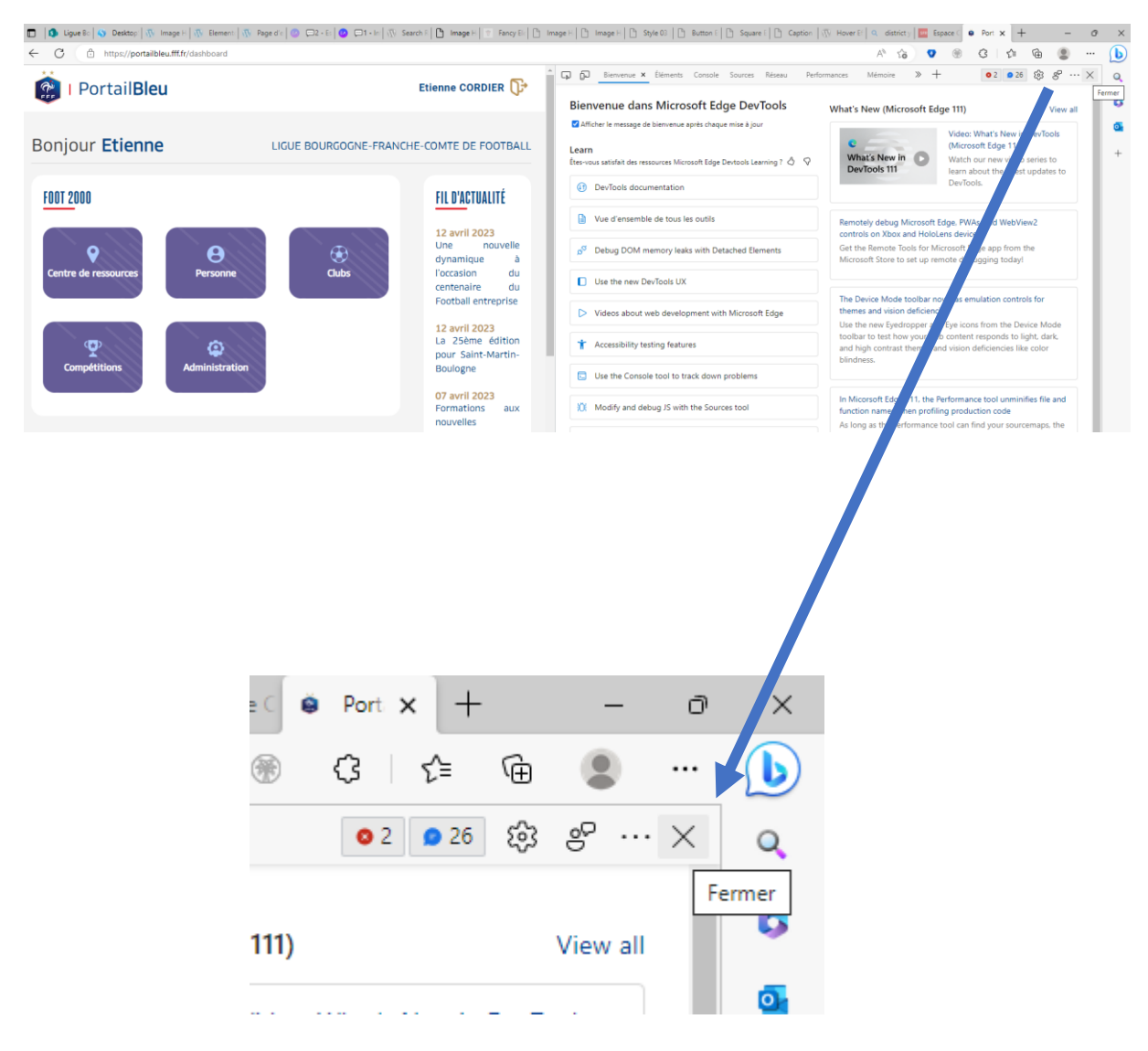

## Forcer la réactualisation et vider le cache de CHROME :

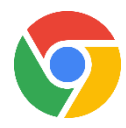

Cliquer sur les 3 points verticaux :

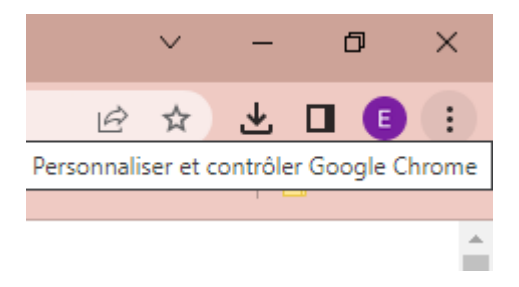

Rechercher le menu « plus d'outils / outils de développement » et cliquer dessus :

| VISSC                               | S VISS⊂   G VHD-   in (8) H∈   👔 HD V   🖸 Quick      | 8                                                                         | Pc ×    | +              |   | $\sim$ | - | Ć      | 7    | ×  |  |
|-------------------------------------|------------------------------------------------------|---------------------------------------------------------------------------|---------|----------------|---|--------|---|--------|------|----|--|
|                                     |                                                      |                                                                           |         |                | È | ☆      | ⊻ |        | ₿    | :  |  |
| osa                                 | 📕 Analytics 🛭 🚱 aThemes   Item : Sy 🜔 Trouver une ma |                                                                           | Nouve   | l onglet       |   |        |   |        | Ctrl | +T |  |
|                                     | Etienne CORDI                                        | Nouvelle fenêtre Ctrl-<br>Nouvelle fenêtre de navigation privée Ctrl+Maj- |         |                |   |        |   |        |      |    |  |
|                                     |                                                      |                                                                           | Ctrl    | ►<br>+J<br>►   |   |        |   |        |      |    |  |
| LIGUE BOURGOGNE-FRANCHE-COMTE DE FO |                                                      |                                                                           |         | Zoom - 100 % + |   |        |   |        |      |    |  |
|                                     |                                                      |                                                                           | Caster. | ier<br>        |   |        |   |        | Ctrl | +F |  |
|                                     | Enregistrer la page sous Ctrl+S                      |                                                                           | Plus d' | outils         | s |        |   |        |      |    |  |
|                                     | Créer un raccourci<br>Nommer la fenêtre              |                                                                           | Modifi  | Couper Copier  |   |        |   | Coller |      |    |  |
|                                     | Effacer les données de navigation Ctrl+Maj+Suppr     |                                                                           | Aide    | eues           |   |        |   | ×      |      |    |  |
|                                     | Performances Nouveau                                 | L                                                                         | Quitter | r              |   |        |   |        |      | -  |  |
|                                     | Gestionnaire de tâches Maj+Échap                     | 0.00                                                                      | in      |                |   |        |   |        |      |    |  |
|                                     | Outils de développement Ctrl+Maj+I                   |                                                                           | 111-    |                |   |        |   |        |      |    |  |
|                                     | 07 avril 2023<br>Formations aux nouvelles prat       | que                                                                       | s       |                |   |        |   |        |      |    |  |

Les outils de développements apparaissent à droite :

| Dimensions: Réactivit        | é ▼ _ 970 _ × _ 736 _ 100% ▼ Aucune limitation ▼ | 0                                                                    | 1  | RÐ                                                                                                    | Éléments Cor                                                                          | nsole S       | iources R | éseau | Performances | Mémoire | Appli >> | 02 | <b>B</b> 2                    |
|------------------------------|--------------------------------------------------|----------------------------------------------------------------------|----|----------------------------------------------------------------------------------------------------|---------------------------------------------------------------------------------------|---------------|-----------|-------|--------------|---------|----------|----|-------------------------------|
| 😰 I Portail <b>Bleu</b>      |                                                  | Etienne CORDIER 🕞                                                    |    | chtnl la<br>chtnl la<br>chtnl la | <pre>E html&gt; ng="en"&gt; c/head&gt; onload="ie_test) id="root"&gt; = c/ &gt;</pre> | ();"><br>div> | 50        |       |              |         |          |    | Stj<br>ihi<br>ele<br>tyl<br>) |
| Bonjour <b>Etienne</b>       | LIGUE BOURGOGNE-FRAN                             | ICHE-COMTE DE FOOTBALL                                               |    |                                                                                                    |                                                                                       |               |           |       |              |         |          |    |                               |
| <u>F00T 2000</u>             |                                                  | FIL D'ACTUALITÉ                                                      |    |                                                                                                    |                                                                                       |               |           |       |              |         |          |    |                               |
| Centre de ressources Personn | e (Lubs                                          | dynamique à<br>l'occasion du<br>centenaire du<br>Football entreprise | 11 |                                                                                                    |                                                                                       |               |           |       |              |         |          |    |                               |
| <b>P</b>                     |                                                  | 12 avril 2023<br>La 25ème édition<br>pour Saint-Martin-              |    |                                                                                                    |                                                                                       |               |           |       |              |         |          |    |                               |

A gauche du navigateur, devant l'adresse de portail bleu, faire un clic droit sur l'icône de

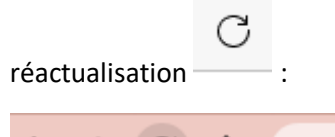

| $\leftrightarrow$ $\rightarrow$ | C 🟠 🗎 portailbleu.fff.fr/dashboard                   |           |
|---------------------------------|------------------------------------------------------|-----------|
| G Google                        | Actualisation normale Ctrl+R                         | :ha 💐     |
|                                 | Vider le cache et effectuer une actualisation forcée | :tivité ▼ |
|                                 | * *                                                  |           |

## Cliquer sur « Vider le cache et effectuer une actualisation forcée »

| A portailbleu fff fr/dashboard                       |                                                                                     |                                                                                                    |                                |                      | a 🐟 🖌 🖬 🙆 :                                                              |       |
|------------------------------------------------------|-------------------------------------------------------------------------------------|----------------------------------------------------------------------------------------------------|--------------------------------|----------------------|--------------------------------------------------------------------------|-------|
| du Jura ¤ Infor ★ Bookmarks D Procédure pour cha 🤹 C | anal SHF - Direct 🛛 Développement log 🥑 Producing an Infor 💶 Disque dur non rec 🚺 🤇 | Chevalière Preziosa 📊 Analytics 📀 aTh                                                                   | emes   Item : Sy 💽 Trouver une | maque 📀 Zoutch! test | >>   Autral favoris                                                      |       |
| Dimensions: Réactivité 🔻 🥊                           | 70 x 735 100% ▼ Aucure limitation ▼ ③<br>Tablete – 768ρx                            | Eléments Console :                                                                                      | Sources Réseau Performances    | Mémoire Appli »      | O2 D2 X<br>Styles                                                        |       |
| I Portail <b>Bleu</b>                                | Etienne CORDIER 🍞                                                                   | <pre>&gt; thead&gt; @<br/>* <body onload="ie_test();"><br/>* div id="root"&gt;@ <br/></body><br/></pre> | 50                             |                      | <pre>ihov .d element. tyle { } index.c: body {</pre>                     |       |
| njour <b>Etienne</b>                                 | LIGUE BOURGOGNE-FRANCHE-COMTE DE FOOTBALL                                           |                                                                                                    |                                |                      | margin:<br>b 0;<br><del>font-</del><br><del>fonsiy</del><br><del>a</del> |       |
| <u>DOT 2000</u>                                      | <u>Fil d'ac</u> tualité                                                             | e Po 🗙                                                                                                  | +                              | $\sim$               | - 0                                                                      | ×     |
|                                                      | 12 avrii 2023                                                                       |                                                                                                    | Ŀ                              | 8 ☆ .                | 坐 🛯 🚯                                                                    | :     |
|                                                      |                                                                                     | naque 🕤                                                                                                 | Zoutch! test                   | *                    | Autres fav                                                               | ris ( |
|                                                      |                                                                                     | Mémoire                                                                                                 | Appli »                        | 02                   | 🗖 2 🛛 🎝 😫                                                                | ×     |
|                                                      |                                                                                     |                                                                                                    |                                |                      | Styles Fe                                                                | rmer  |
|                                                      |                                                                                     |                                                                                                    |                                |                      | <pre>element.s tyle { }</pre>                                            |       |

Fermer les outils de développement :